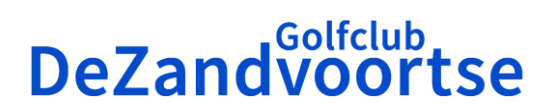

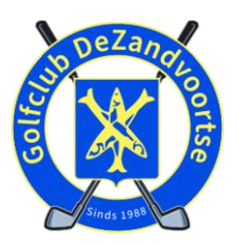

# Golfclub DeZandvoortse gebruikt Nexxchange vanaf 1 november 2024

Vanaf 01-11-24 gaat Golfclub DeZandvoortse gebruik maken van Nexxchange voor de afhandeling van alle activiteiten rondom wedstrijden, competities en golf-evenementen. Dit document geeft stap voor stap uitleg over deze nieuwe werkwijze.

### Stap 1; aanmaken account bij Nexxchange

Rond 01-11-24 ontvangen alle leden een mail van Nexxchange. De mail bevat instructies hoe je een account aanmaakt op de website van Nexxchange en hoe je de Nexxchange app op je telefoon kunt installeren.

Je account zal straks bestaan uit je emailadres en een zelf te kiezen wachtwoord.

#### Stap 2; bekijken Nexxchange website en app

Na inloggen op de Nexxchange website of app kom je terecht in de omgeving van Golfclub DeZandvoortse.

Via de website en de app kan je jezelf aanmelden voor een wedstrijd, de flight-indeling bekijken, uitslagen en standen van de wedstrijden en competities inzien en je eigen golfprofiel bekijken. In de volgende stappen vind je meer informatie over deze menuopties.

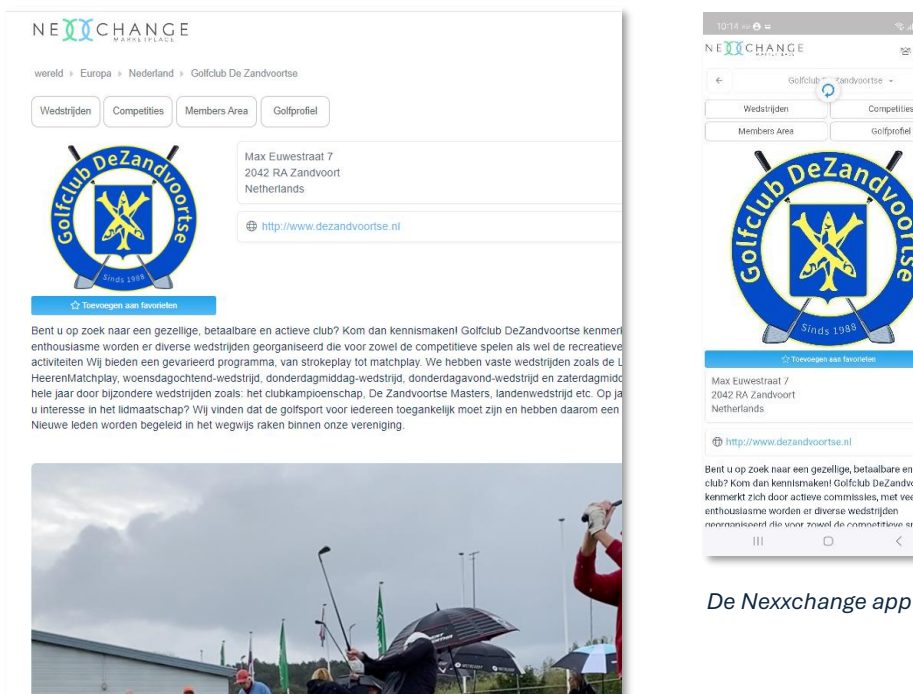

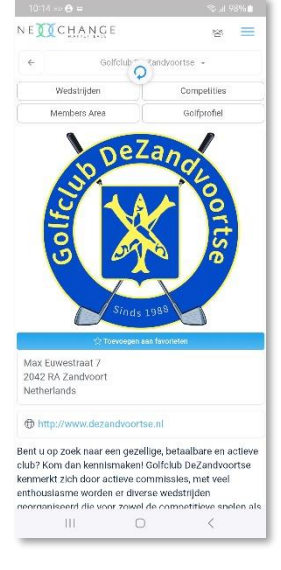

De Nexxchange website

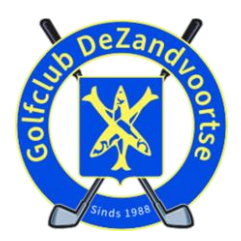

# **DeZandvoortse**

## Stap 3; aanmelden voor een wedstrijd

Een paar dagen voor een wedstrijd ontvang je bericht van de WedCo om je aan te melden. Ga naar de Nexxchange website of app en klik op Wedstrijden.

Er wordt een overzicht getoond van de beschikbare wedstrijden. Je kunt en Competities Members Area Golfprofiel hier ook zoeken naar wedstrijden Golfclub De Zandvoortse Zar X van de afgelopen dagen of Afgelopen 7 dagen 2024 \* wedstrijden in de toekomst. Test Nexxchange test 8 1/120 Fri 1 Novembe Individueel (Stableford 54,0 tot -10, Zoek de wedstrijd waar je jezelf 1 voor wilt inschrijven. Klik op het blauwe vlak (1) met 'Inschrijven' om je deelname aan keplay 1 van 8 de wedstrijd kenbaar te maken. Golfclub De Zandvo  $\overline{\mathbf{0}}$ Max Euwestraat 7, 2042 RA Zandvoort, Netherlands Zoeker Klik daarna op 'Doorgaan met boeken' (2) en vervolgens op 'Boek nu' (3) om de je deelname te 01/11/2024 Test Nexxchange bevestigen. Extra spelers Golfclub De Zandvoortse ٦ Max Euwestraat 7, 2042 RA Zandvoort, Netherlands 2 Zoeken Details 01/11/2024 Test Nexxchange 3 Golfclub De Zandvoortse Max Euwestraat 7, 2042 RA Zandvoort, Netherlands Er volgt een melding dat de aanmelding succesvol is verlopen. 01/11/2024 Test Nexxchange Je ontvangt ook een mail met de bevestiging van de aanmelding. Competities Members Area Golfprofiel Golfclub De Zandvoortse za 

Toch niet deelnemen aan de wedstrijd? Klik op de rode knop 'Uitschrijven' (4) om de deelname te annuleren. Je ontvangt hiervan een bevestiging via de mail.

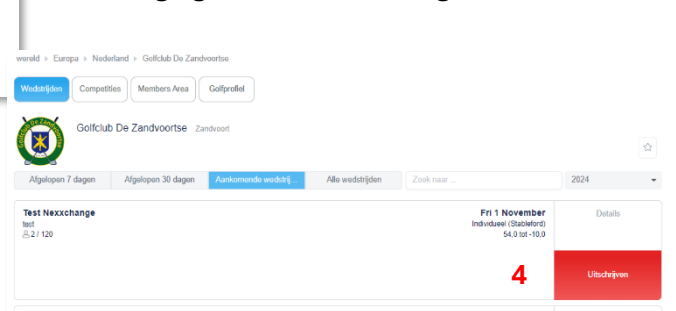

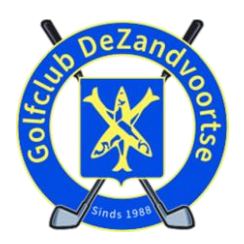

# **DeZandvoortse**

# Stap 4; bekijken flight-indeling

Aan de hand van de aanmeldingen via de website of app zal de WedCo de flight-indeling verzorgen.

| <li>Info</li> | 8               | Deelnemers         | ③ Starttijden | 💬 Resultaten | q    |     |  |
|---------------|-----------------|--------------------|---------------|--------------|------|-----|--|
|               |                 |                    | Ronde 1 *     |              |      |     |  |
| \star Tijd We | edstrijd Tee La | nd Spelers         |               |              | HCPI | PHF |  |
| ☆ 08:00       | 1 1 =           | Aad Twisk          |               |              | 27,9 | 28  |  |
| ☆             | 1 =             | Peter Berkhout     |               |              | 28,2 | 28  |  |
| 슈             | 1 =             | Rob Hogenkamp      |               |              | 18,8 | 20  |  |
| 合             | 1 =             | Eric van der Storm |               |              | 17,2 | 18  |  |
| 合 08:10       | 2 🚺 =           | Marina Bruining    |               |              | 29,3 | 34  |  |
| 슈             | 0 =             | Barbara Koopman    |               |              | 17,3 | 22  |  |
| 습             | 1 =             | Peter Bruining     |               |              | 26,4 | 27  |  |
| 습             | 1 =             | Bou Verhoeff       |               |              | 13,1 | 14  |  |
|               |                 |                    |               |              |      |     |  |

Ga naar de Nexxchange website of app en bekijk de informatie bij de wedstrijd. Bij 'Deelnemers' vind je een overzicht van de aangemelde deelnemers. De opties 'Starttijden' toont de flight-indeling.

### Stap 5; De baan in

De WedCo zal voor aanvang van de wedstrijd de scorekaarten uitdelen en eventueel de markers kenbaar maken.

Start op tijd met je flight en geniet volop van de baan, het spel en je flight-genoten. Zorg voor het juiste tempo door baan, respecteer de regels en etiquette en repareer de pitchmarks.

De scorekaart is nu ook beschikbaar in de app, onder de menuoptie Scorekaarten

| Actuele scorekaarten                                                             |                                             |                       |  |  |  |  |  |  |
|----------------------------------------------------------------------------------|---------------------------------------------|-----------------------|--|--|--|--|--|--|
| 26 Oct 2024 08:00<br>Test Nexxchange 2 (R1)                                      | The Dunes (755) ()<br>9 holes, Heren yellow | Klaar om in te vullen |  |  |  |  |  |  |
| 5 Oct 2024 08:00 The Dunes (755) ()<br>est Nexxchange (R1) 9 holes, Heren yellow |                                             | Klaar om in te vullen |  |  |  |  |  |  |
| Gespeelde Scorekaarten                                                           |                                             |                       |  |  |  |  |  |  |
| Er zijn geen scorekaarten in dez                                                 | ze lijst                                    |                       |  |  |  |  |  |  |

# Stap 6; Inleveren kaart

Controleer na afloop van de gespeelde ronde je kaart met de marker en lever de getekende kaart in bij de WedCo. Handel je scorekaart ook af in de app. De ingevulde scores en de aangepaste standen zijn dan direct beschikbaar voor de WedCo.

De WedCo zal daarna zorgen voor het doorzetten van de ingeleverde kaarten naar de NGF waarbij de handicap automatisch eventueel wordt aangepast.

Hoogste tijd om onder het genot van een hapje of drankje de gespeelde ronde nog eens grondig te analyseren.

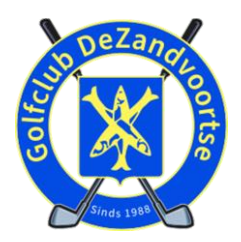

# **DeZandvoortse**

### Stap 7; Bekijk de uitslagen en standen

Zodra de WedCo alle scorekaarten heeft verwerkt is de uitslag en de actuele stand direct zichtbaar op de Nexxchange site en in de app.

| ★ Pos        |      | Result net •                      |           |    |      |        |                |                                      |    |      |         |                 |   |   |   |   |   |   |           |       |  |  |  |
|--------------|------|-----------------------------------|-----------|----|------|--------|----------------|--------------------------------------|----|------|---------|-----------------|---|---|---|---|---|---|-----------|-------|--|--|--|
| 🖈 Pos        |      |                                   | ,         |    |      |        |                |                                      |    |      |         |                 |   |   |   |   |   |   |           |       |  |  |  |
| 🛨 Pos        |      |                                   |           |    | Hole | by Hok | 0              |                                      |    |      |         |                 |   |   |   |   |   |   |           |       |  |  |  |
|              | Land | 11 Speler                         | 11 Door   | 11 | Tot  | aal    | 11             |                                      |    |      |         |                 |   |   |   |   |   |   |           |       |  |  |  |
| भ्य <u>1</u> | =    |                                   | 9         | 37 |      |        |                | 37                                   | 37 | 37   | 37      | 37              |   |   |   |   |   |   |           |       |  |  |  |
| 合 2          | =    |                                   | 9         |    | 3    | 36     |                | inemers () Starttijden () Resultaten |    |      |         | "∠" Live scoren |   |   |   |   |   |   |           |       |  |  |  |
| 会 3          | =    |                                   | 9         |    | 3    | 33     |                |                                      |    | Resu | t net - |                 |   |   |   |   |   |   |           |       |  |  |  |
| 合 4          | =    |                                   | 9         |    | 2    | 29     |                |                                      |    |      |         |                 |   |   |   |   |   |   | lole by k | lola  |  |  |  |
| 合 5          | =    |                                   | 9         |    | 2    | 27     |                |                                      |    |      |         |                 |   |   |   |   |   |   | one by I  | NOR O |  |  |  |
| 合 6          | =    |                                   | 9         |    | 2    | 26     |                |                                      |    | Σ 11 | 1       | 2               | 3 | 4 | 5 | 6 | 7 | 8 | 9         |       |  |  |  |
| 合 7          | =    |                                   | 9         |    | 2    | 21     |                |                                      |    | 37   | 4       | 7               | 3 | 4 | 6 | 6 | 3 | 7 | 4         |       |  |  |  |
| 습 8          | =    |                                   | 9         |    | 2    | 20     |                |                                      |    | 36   | 5       | 6               | 0 | 4 | 4 | 5 | 3 | 6 | 4         |       |  |  |  |
|              |      | Last Update: Sat, 26 Oct 2024 12: | 21:02 UTC |    |      |        |                |                                      |    | 33   | 4       | 6               | 3 | 4 | 4 | 4 | 0 | 6 | 3         |       |  |  |  |
|              |      |                                   |           |    |      |        |                |                                      |    | 29   | 3       | 6               | 3 | 4 | - | 5 | 0 | 6 | 5         |       |  |  |  |
|              |      |                                   |           | \$ | 5    | =      | Peter Bruining |                                      |    | 27   | •       |                 | 4 | 4 | 6 | 4 | 6 | 7 | 4         |       |  |  |  |
|              |      |                                   |           |    | 6    | -      |                |                                      |    | 26   |         | 5               | 3 |   | 7 |   | 3 | 5 |           |       |  |  |  |
|              |      |                                   |           | *  | 7    | -      |                |                                      |    | 21   |         |                 | 1 |   |   | 1 | 1 |   |           |       |  |  |  |
|              |      |                                   |           | W  |      | _      |                |                                      |    | 20   | -       |                 | _ | - |   |   | 3 |   |           |       |  |  |  |

#### Stap 8; Bekijk het wedstrijdverslag

Kijk op de site van <u>Golfclub DeZandvoortse</u> voor alle verslagen van de diverse wedstrijden, competities en evenementen.

#### En gewoon zelf een kwalificatierondje lopen?

Met de Nexxchange app kan je ook gewoon (net als via de app van Golf.nl) bij The Dunes of op alle andere banen gebruiken om scores bij te houden, scorekaarten goed te laten keuren door een marker en in te sturen.

Let op! Het is niet meer mogelijkheid op scorekaarten in te vullen en inleveren via de site van Golfclub DeZandvoortse.

#### Meer weten?

Op de site van <u>Golfclub DeZandvoortse</u> is meer informatie over het gebruik van de Nexxchange site, de Nexxchange app en het oplossen eventuele problemen met inloggen en inschrijven.

Heb je nog vragen of opmerkingen; stuur een bericht naar helpdesk@dezandvoortse.nl